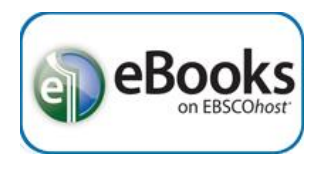

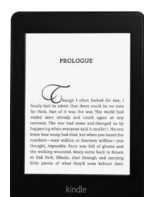

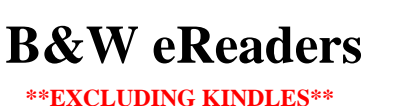

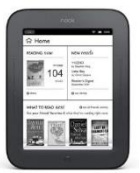

#### Get the software

- 1. You must have Adobe Digital Editions (ADE) software installed to download and transfer Ebsco eBooks. It is free and available at *http://www.adobe.com/products/digital-editions.html*
- 2. Click '**Download now**' on the right side of the page, choose either '**Macintosh**' or '**Windows**' then download & install ADE.
- 3. If ADE does not automatically open, double-click the icon on your desktop.
- 4. If a screen does not open up asking you to authorize this version of ADE, click '**Help**' at the top and then '**Authorize Computer**.'
- 5. Click 'Continue' and then 'Create an Adobe ID.'
  - a. Adobe IDs are free at Adobe's website.
  - b. If you already have an Adobe ID, simply enter it and your Adobe password then click 'Authorize' and skip to step 11.
- 6. Enter the requested information then click 'Create.'
  - a. Uncheck the box for 'Stay informed via email...' unless you want email offers from Adobe.
- 7. Go back to the ADE window & enter the Adobe ID you created, then click 'Authorize' and 'OK.'

# Authorize a device

- 8. Plug your device into the computer using its USB cord & it should appear as an icon in the list of "Devices" in ADE.
- 9. Click on your device, then click the little gear icon next to "Devices" and click 'Authorize Device..."
- 10. Your Adobe ID should automatically appear in the popup window, then click 'Authorize Device.'

# Borrow an eBook

- 11. Go to the Library home page (sachemlibrary.org).
- 12. Click "Books & Magazines" under the Downloads section on the left side of the page.
- 13. Click 'Ebsco eBooks,' then login using your library card account.
- 14. Find an eBook to borrow and click the 'Download (Offline)' link for it.
- 15. Select '**Create a new Account**' for a free Ebsco account, or '**Sign In to My EBSCOHost**' if you already have an account.
  - a. If the eBook is "in use" you can place a hold on it and be notified by email when it becomes available.
- 16. If it is available for checkout, you select a "Checkout period" and click 'Checkout & Download.'
- a. For some titles, you may see an option to select either the PDF or ePub format for an eBook. 17. Your computer should automatically prompt you to download (save) the eBook file.
  - a. If you don't get a prompt, click '**View Your Checkouts Folder Now**' to download the title.
- 18. Choose 'Save' to save the file to your "Downloads" folder, or 'Save as' to specify a different save location.
- 19. In ADE, click 'File' then 'Add to Library,' locate the file you just saved and double-click it.
  - a. You may need to change the filetype from "E-Books" to "Adobe Content Server Message" at the bottom right of the window.
- 20. The title should open up in Adobe Digital Editions, where it can be read offline on your computer.

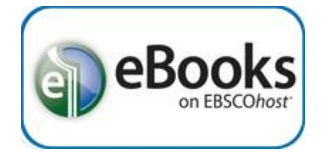

#### Transfer an eBook

- 21. To transfer the eBook to an eReader (e.g., Nook, Kobo, Sony Reader), click 'Library' at the top left of the ADE screen.
- 22. Click 'All Items' at the left under "Bookshelves," then drag & drop the book cover of the selected title onto your device icon at the left.
  - a. You may also right-click on the book image, point to '**Copy to Computer/Device**' and click your device in the pop-out list.
- 23. Eject your device from the computer by clicking the green checkmark at the bottom right of your computer screen, in the system tray, and clicking '**Eject**' for your device.
- 24. Once the computer tells you it is safe to remove your device, unplug the device.
- 25. The book should now be in your list of titles on the device.
  - a. After an EBSCO eBook checkout expires, the downloaded eBook file will still be listed but will not be able to be opened.
    - i. Manually delete the file from ADE on your computer and from any other devices.
  - b. EBSCO eBooks that have been downloaded <u>CANNOT</u> be returned early.

### TROUBLESHOOTING

- If your device does not show in ADE, some eReaders come with a Digital Editions folder preinstalled which must be deleted before ADE will recognize the device. Close ADE. Find and delete the .adobe-digital-editions file on the device. Open ADE. The device should now show in the Bookshelves list on ADE
- If you encounter this error: "activation server error code : E\_AUTH\_USERID\_INUSE http://adeactivate.adobe.com/adept/AddSignInDirect" – you may have authorized your version of ADE anonymously. Simply click CTRL + Shift + D and de-authorize ADE, then re-authorize it with your Adobe ID and password.
- If you get a "User Not Activated" error when trying to open the book on your device, you will need to delete the book, de-authorize the device, and delete all folders on the device related to "Digital Editions" there will probably be 2 folders. Once you have deleted everything, re-authorize the device, and copy the title onto it again. Eject your device and the title should now work properly.

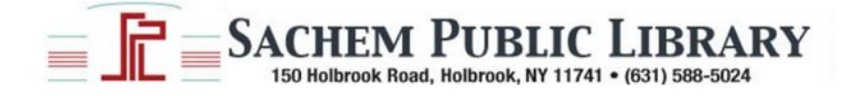